## Hareware preparation before calibration

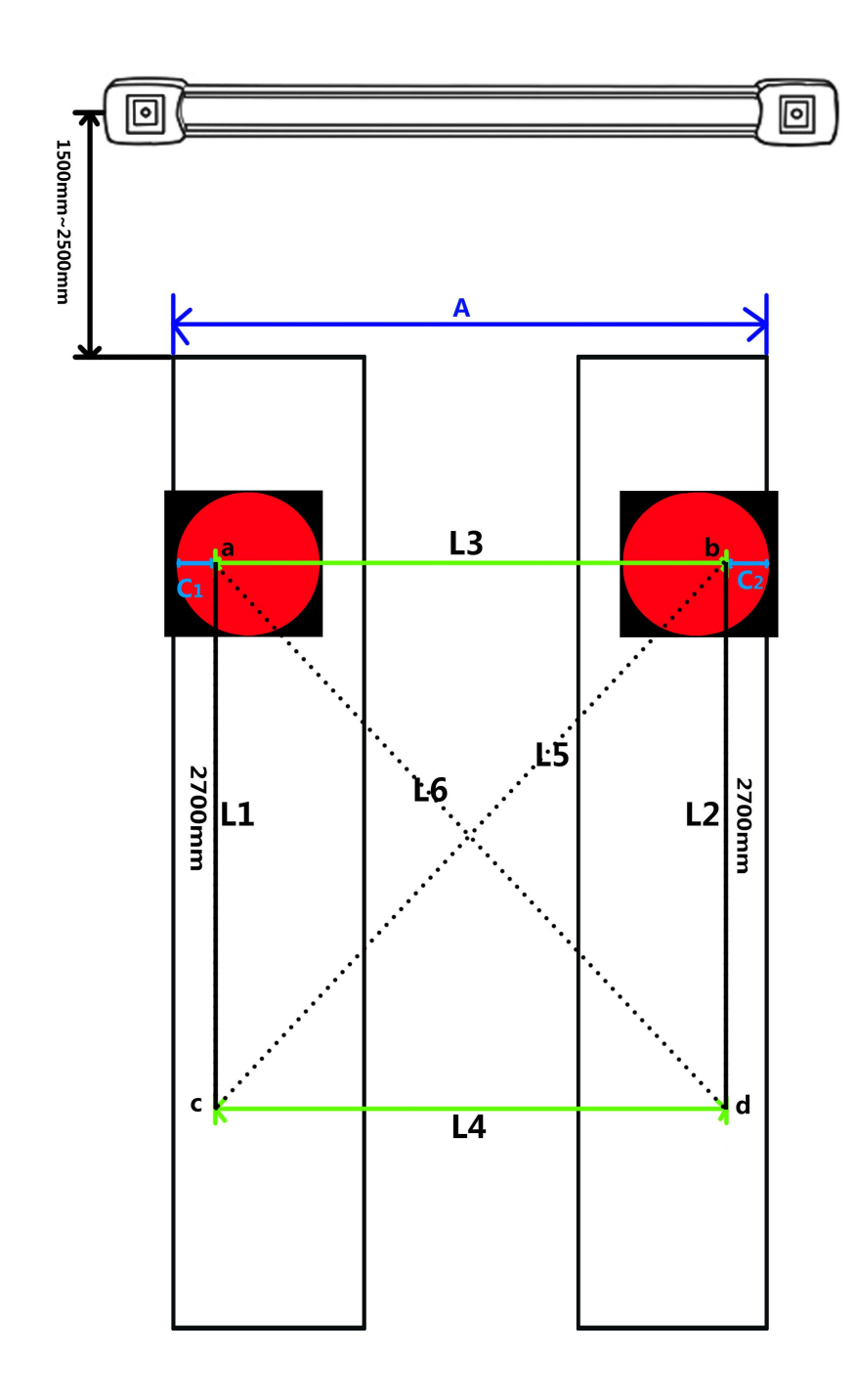

Goal: Confirm the conditions of the calibration bar in the lifting machine.mark it. (tools: chalk, tape measure) Steps are as follows:

Step1:

1) Confirm the conditions of the camera beam and lift .

2) Distance between the camerabeam and the lift should be 1500mm~2500mm.

3) The best distance between the front calibration bar and the rear calibration bar is 2700 mm.

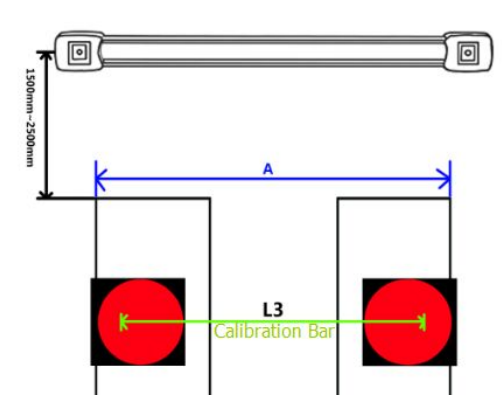

Step 4: 1)The distance of lift and calibration bar is: (A - L3)/2 = C=C1=C2. 2)Confirmed line C1 and line C2 on the front wheel turntable.

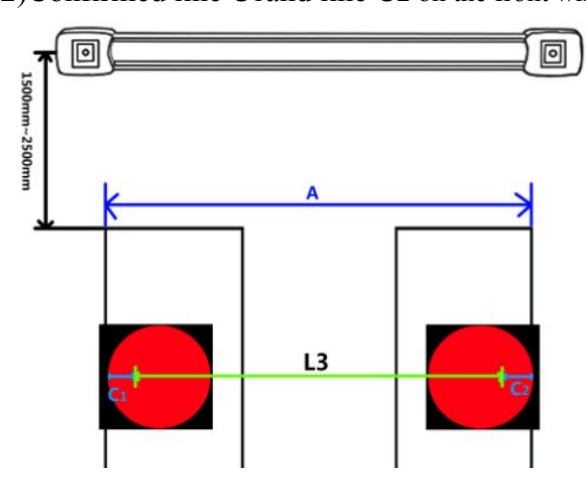

Step5:

1) in the corner of C vertical line G1, intersection point a.??
 2) the method of fing point B on the right side turnable are the same)

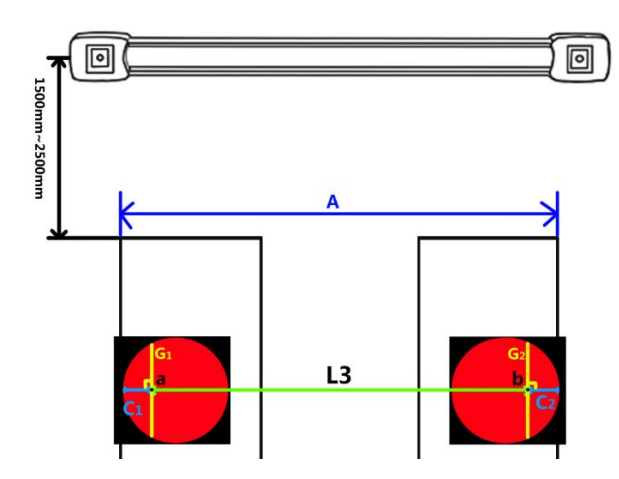

Step 6:

L3 translation 2700 mm to L4. Determine the position of point c and d in the rear calibration bar.

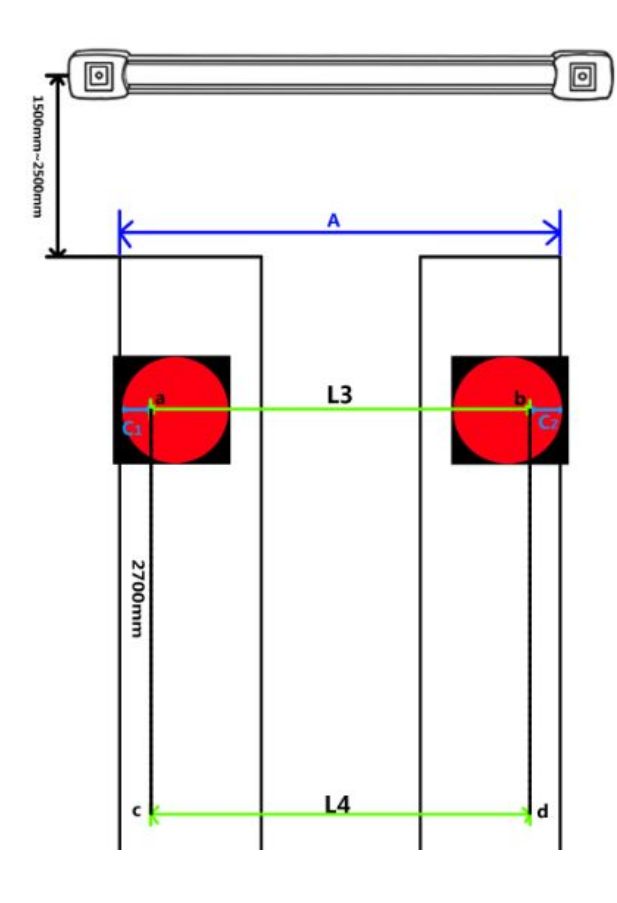

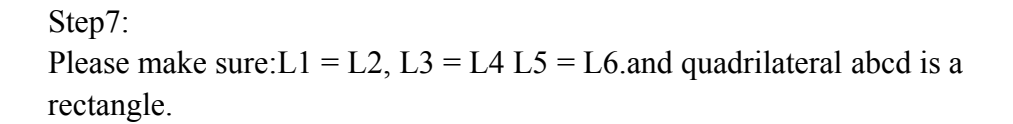

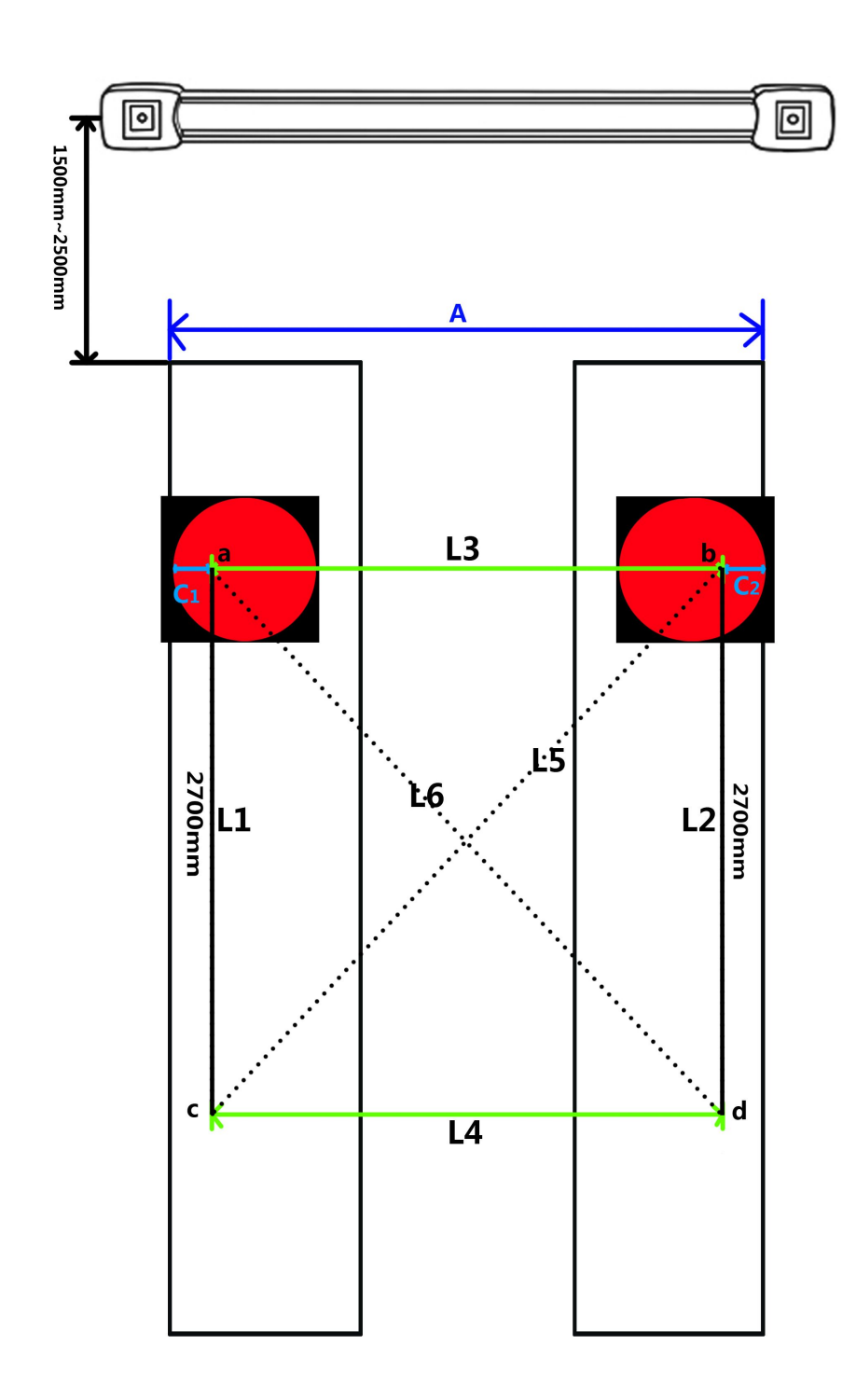

# Calibration

Attation: Make sure the camera is working.

1. Double click calibration (xp) exe.icon.

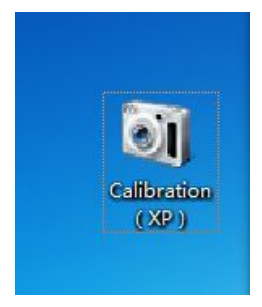

2. Find **A-calibration folder** and **B-calculate folder** showed in the interface. As follow:

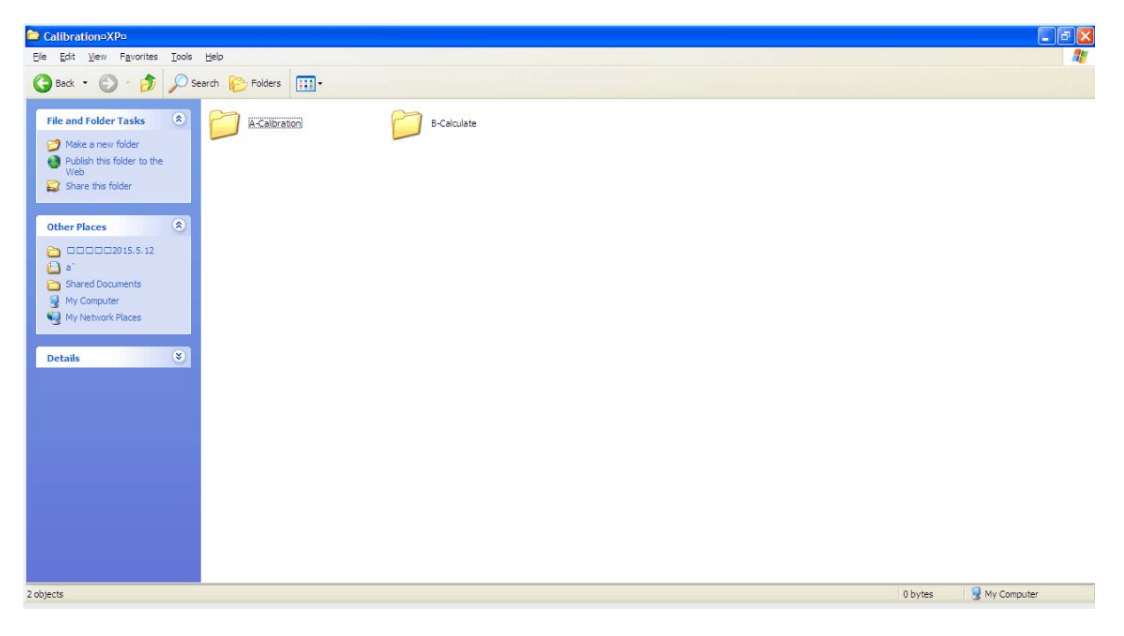

3. Input **dongle** to **USB** port in computer.

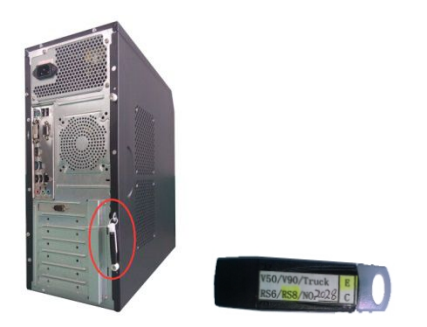

4. Double click A-calibration folder. As follow:

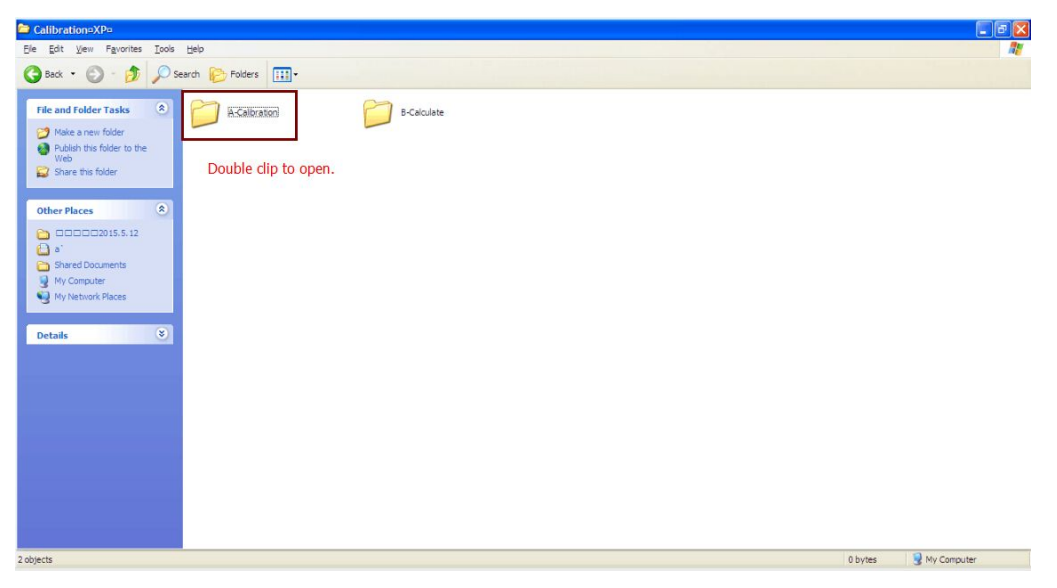

5. Backup config.ini to other folder, save it. Then copy this **config.ini** document to **A-calibration** folder.

| Irganize      Share with | <ul> <li>New folder</li> </ul> |                    |                    |         |
|--------------------------|--------------------------------|--------------------|--------------------|---------|
| Favorites                | Name                           | Date modified      | Туре               | Size    |
| E Desktop                | CAMMODEL                       | 12/22/2014 2:30 PM | File folder        |         |
| Downloads                | 🔒 KSJLogFolder                 | 1/16/2015 1:55 PM  | File folder        |         |
| 🔛 Recent Places          | 🗼 MINI                         | 1/3/2015 8:17 AM   | File folder        |         |
|                          | & A-Calibration                | 11/15/2014 3:49 AM | Application        | 6,626 K |
| Libraries                | AlignerCalDbCamRtAPI.dll       | 7/4/2014 5:07 PM   | Application extens | 34 K    |
| Documents                | config                         | 1/16/2015 1:56 PM  | Configuration sett | 5 K     |
| J Music                  | HXCorrectColor.dll             | 11/7/2014 3:46 PM  | Application extens | 72 K    |
| Pictures                 | KSIApi.dll                     | 11/7/2014 3:13 PM  | Application extens | 912 K   |
| 🛃 Videos                 | Microsoft.VC90.CRT.manifest    | 11/6/2007 7:24 PM  | MANIFEST File      | 1 K     |
|                          | MINI                           | 12/31/2014 4:19 PM | Text Document      | 1 K     |
| Computer                 | 🚳 msvcm90.dll                  | 11/6/2007 7:23 PM  | Application extens | 220 K   |
| 🚢 Local Disk (C:)        | 🗟 msvcp90.dll                  | 11/7/2007 12:19 AM | Application extens | 556 K   |
| 👝 Local Disk (D:)        | 🚳 msvcr90.dll                  | 11/7/2007 12:19 AM | Application extens | 641 K   |
| 👝 Local Disk (E:)        | myDbCamA.dll                   | 12/20/2014 3:34 AM | Application extens | 3,786 K |
| 👝 Local Disk (F:)        | imyObCamA-old.dll              | 11/17/2014 5:31 AM | Application extens | 3,786 K |
| Removable Disk (G:)      | opencv_calib3d230.dll          | 7/3/2011 4:50 PM   | Application extens | 792 X   |
| LAWRENCE-3D (H:)         | opency_core230.dll             | 7/3/2011 4:49 PM   | Application extens | 1,664 K |
|                          | opencv_features2d230.dll       | 7/3/2011 4:50 PM   | Application extens | 914 K   |
| Network                  | opency_flann230.dll            | 7/3/2011 4:49 PM   | Application extens | 31 K    |
|                          | opencv_highgui230.dll          | 7/3/2011 4:50 PM   | Application extens | 868 K   |
|                          | opency_imgproc230.dll          | 7/3/2011 4:50 PM   | Application extens | 1,542 K |
|                          | 🚳 tbb.dll                      | 5/10/2011 2:28 AM  | Application extens | 201 K   |
|                          | 🗟 vcomp120.dll                 | 11/7/2014 3:46 PM  | Application extens | 117 K   |

#### Attention:

The lawrence program can work in the computer systems of windows xp, windows 7 and windows 8 computer systems. For windows 7 and windows 8 computer systems,run as administrator is required.(right clip A-calibration ,choose run as administrator )

7. Double click A-calibration.exe. Icon. Input password: 10086.

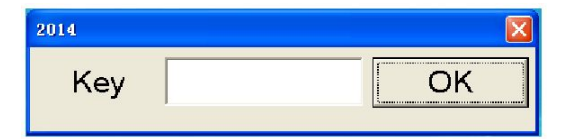

8. Choose the suitable target type, enter set to continue.

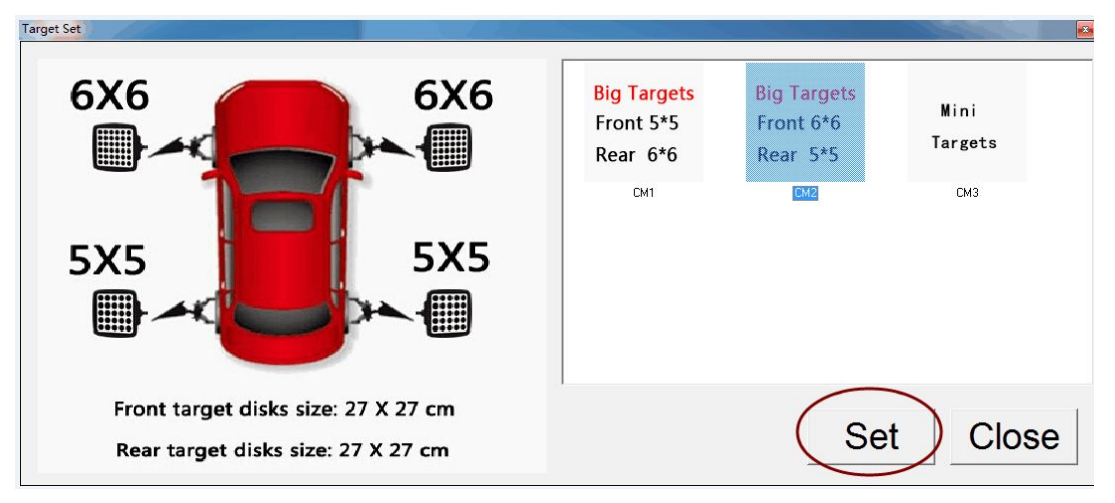

9. Choose the suitable **COM port**.

How to confirm COM port?

Method 1:Desktop-right clip-choose device manager-find COM PORT to comfirm the COM PORT number.

Method 2: Check the **config.ini** to find **com=COM\***,the **\***is the COM PORT number.

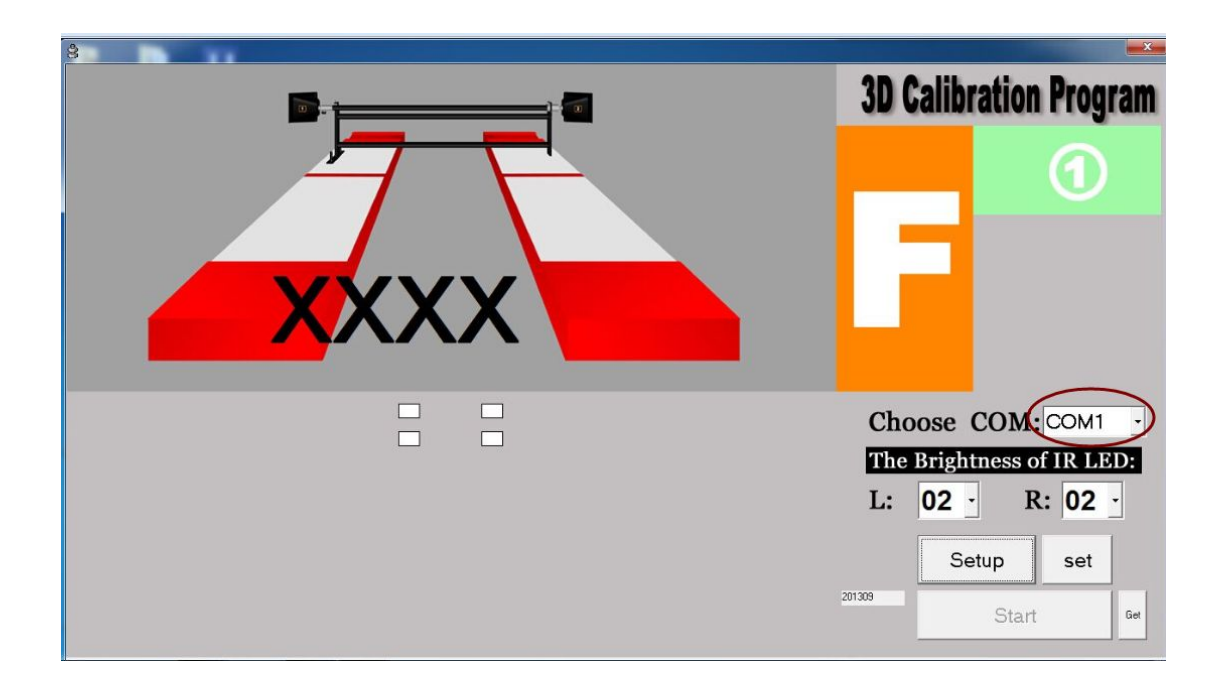

10. Take the calibration bar to the comfirmed position.(L4). Enter **setup** to check target picture in the software. If it is clear, enter **star for** next step.

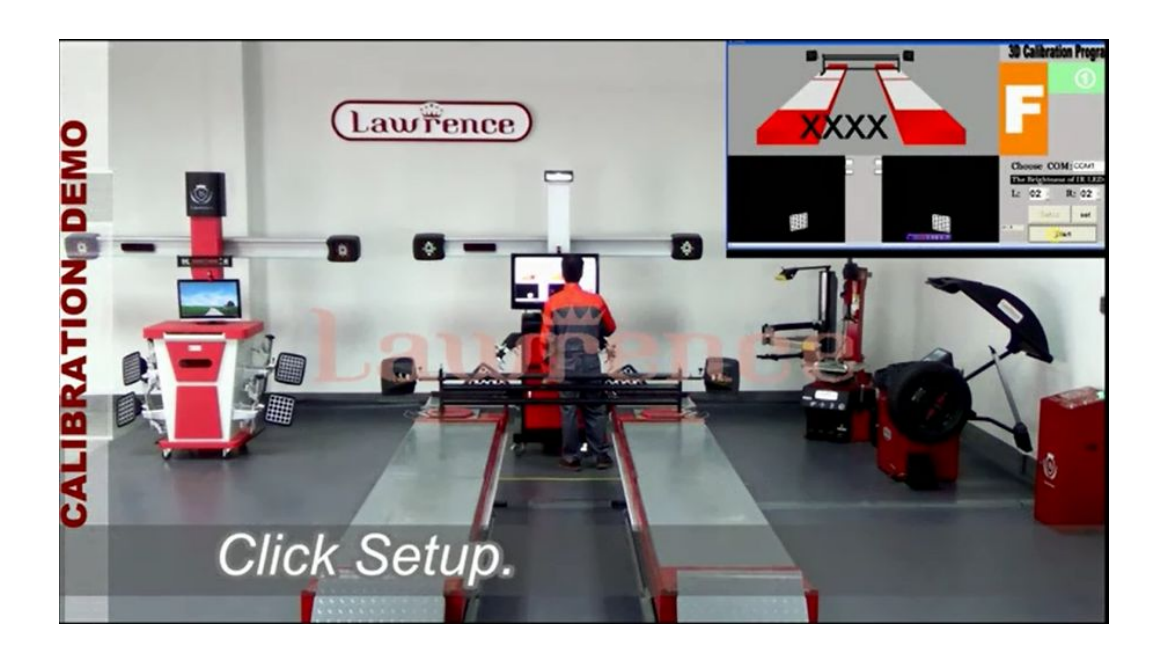

11,

Attation:

1) The interface will show red, green, blue line on the camera picture on the screen.

2) "Beep" sound means it can goes to next step.

3) 20  $^{\circ}$  yellow arrow mark means the degree need to roated.

14,

1) The interface will show red, green, blue line on the camera picture on the screen.

2) 20° yellow arrow mark means the degree need to be roated.

3) Roate calibration bar backward to  $19.70^{\circ} \sim 20.30^{\circ}$ , software will grasp the picture automatically.

4)"Beep"sound means it can goes to next step.

Black data means the degree on thecalibration bar rotaed.

Red data means the range value (19.70°  ${\sim}20.30^\circ$  ) .

Attention:

1) Roate calibration bar backward to  $19.70^{\circ} \sim 20.30^{\circ}$ , software will grasp the picture automatically.

2)"Beep"sound means it can goes to next step.

If software can't take picture automatically, you can enter **get** to next step. Reasons for cannot grasp automatically: There are continuous vibration source surronded.

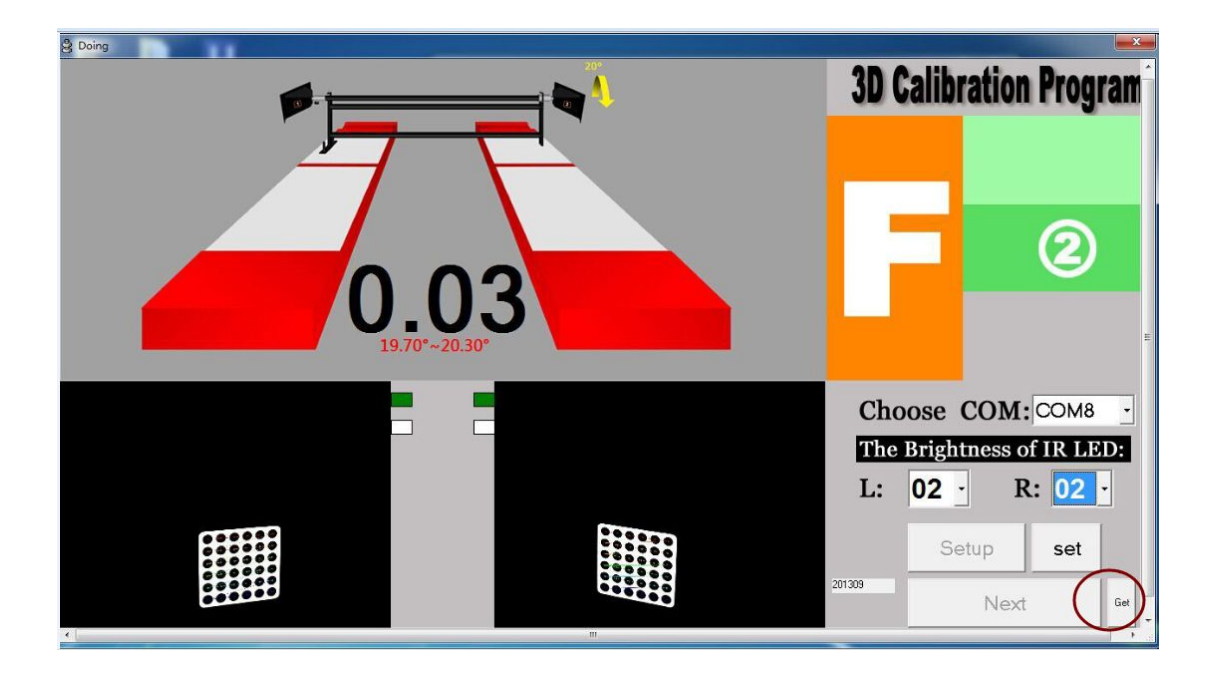

Key point: both hanads graps the bar to rotae the bar stably and smoothly.

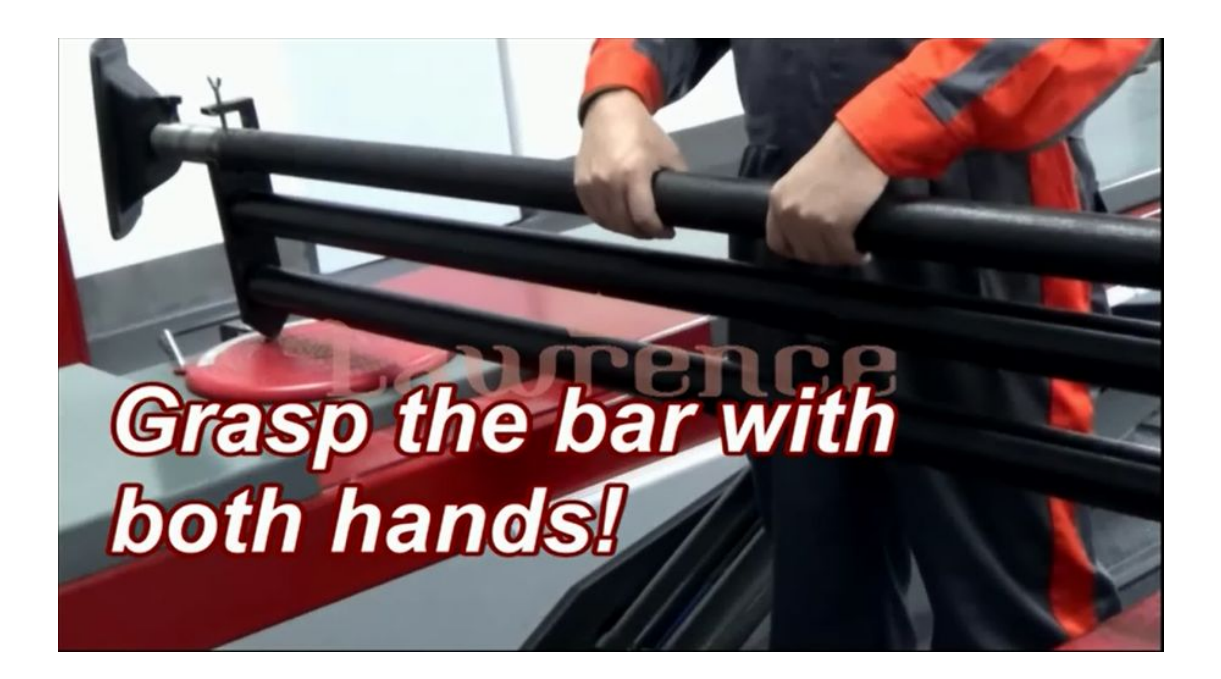

#### Attention:

1. Roat calibration bar forward to  $19.70^{\circ} \sim 20.30^{\circ}$ , software will grasp the picture automatically.

2. "Beep"Voice means can goes to next step.

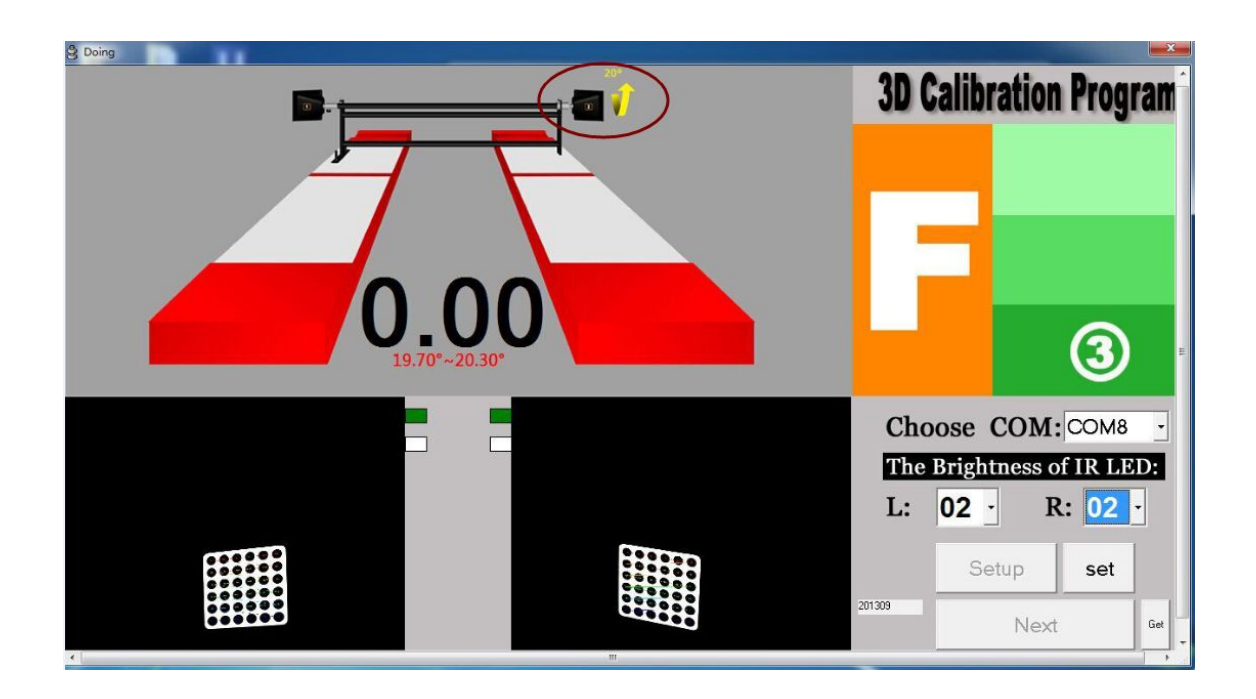

12. According to actual situation to choose the distance between front and real. Note:L1=L2. Then enter **next** for next step.

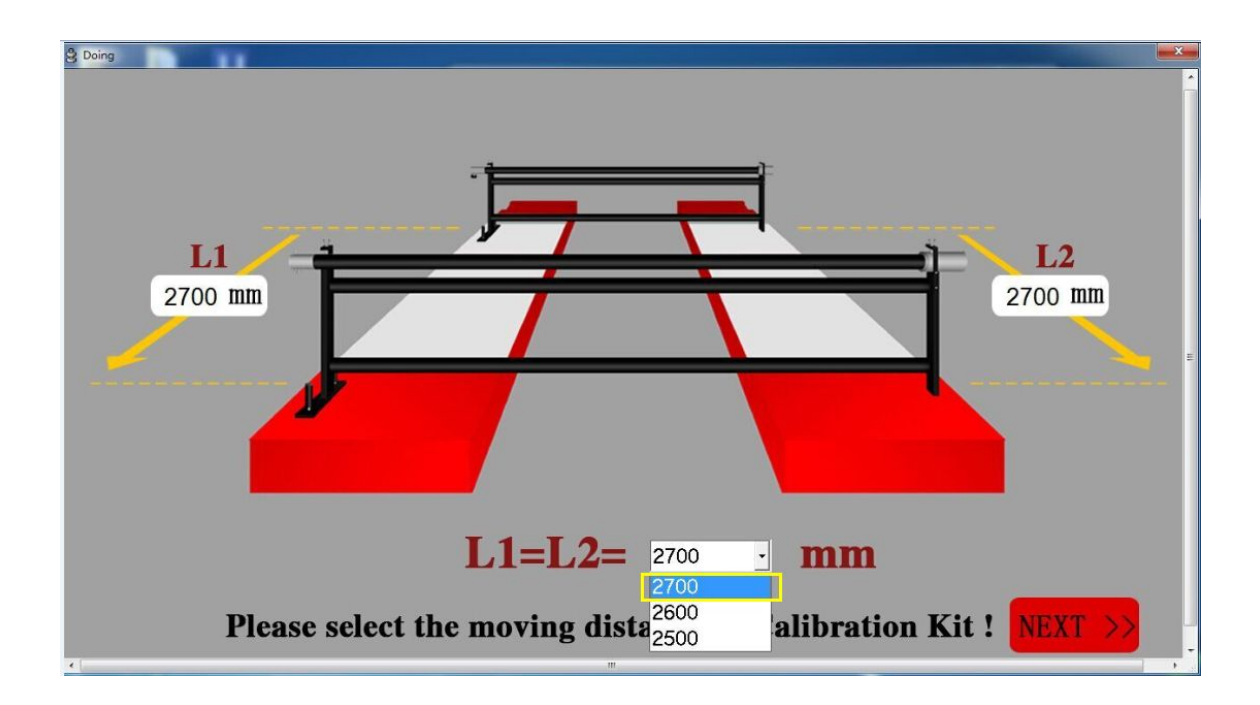

13.Dismount the target, and move the calibration bar to rear position.2700mm from the front.then enter **next** to next step.

Dismount the target. And the parallel translation the calibration bar from front to rear position where marked before .

| 2 Doing |  | 3D Calibrat                          | 3D Calibration Program                  |  |  |
|---------|--|--------------------------------------|-----------------------------------------|--|--|
| XXX     |  | R                                    | 4                                       |  |  |
|         |  | Choose CC<br>The Brightne<br>L: 02 · | DM: COM8 ·<br>ess of IR LED:<br>R: 02 · |  |  |
|         |  | 201309 Setup                         | Set Get                                 |  |  |

### Attation:

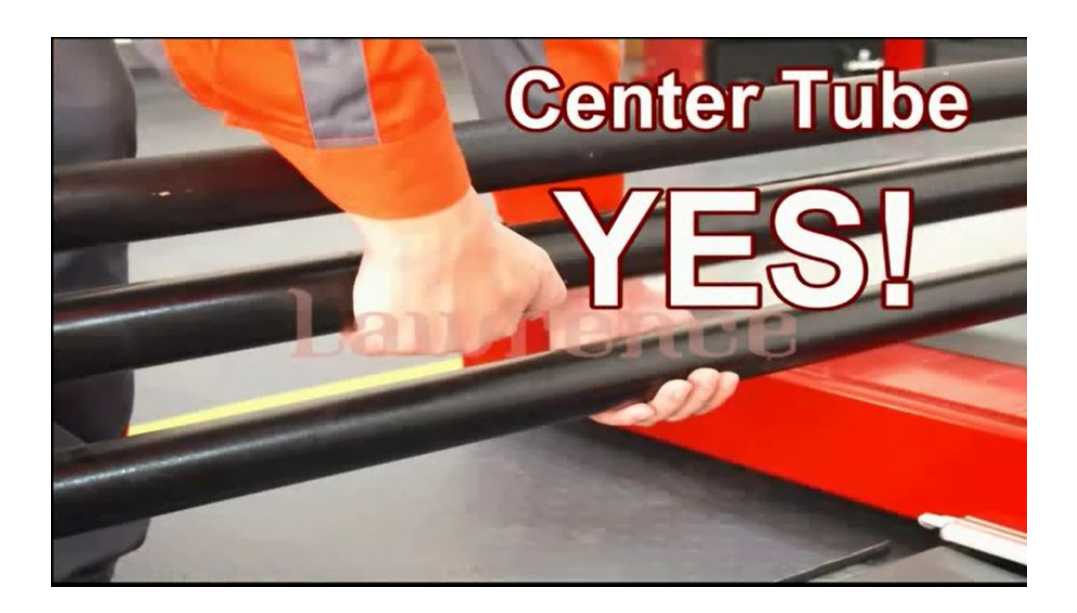

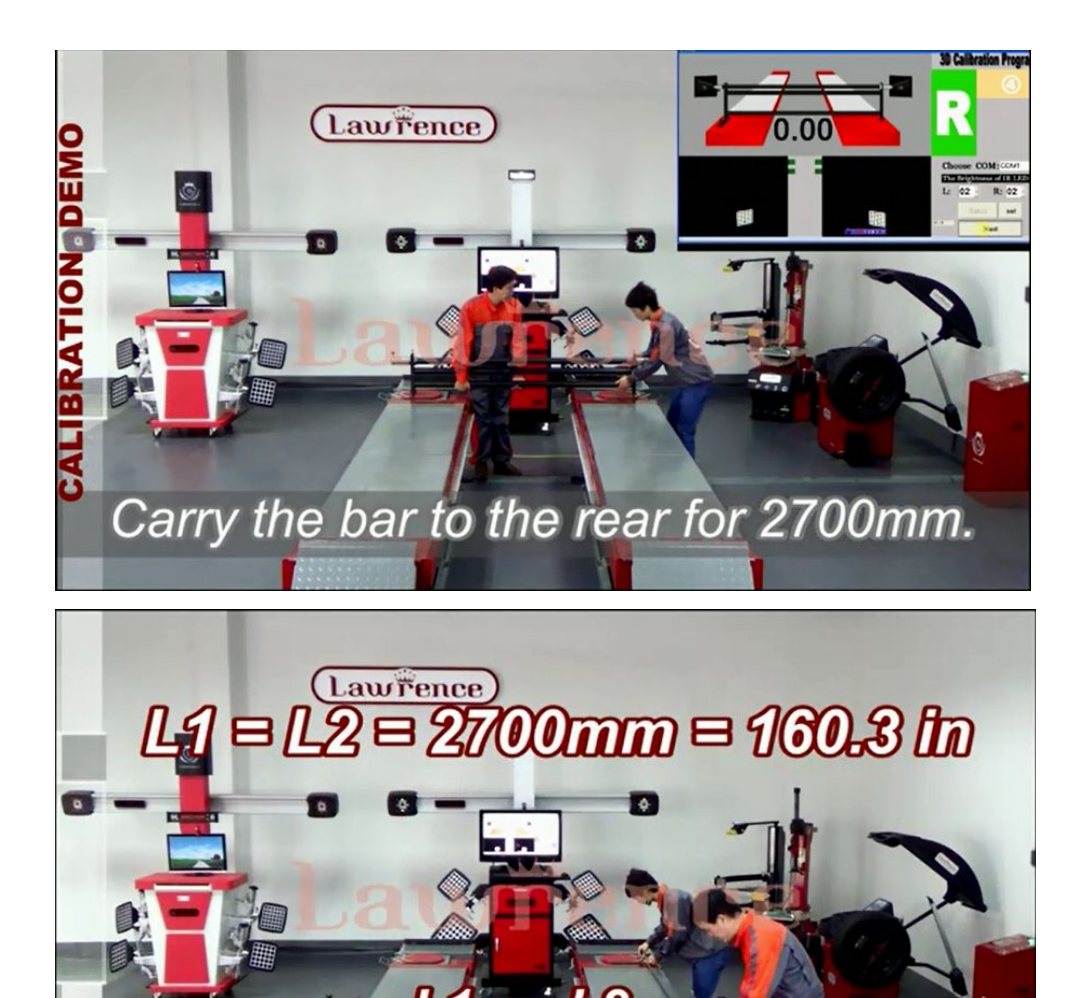

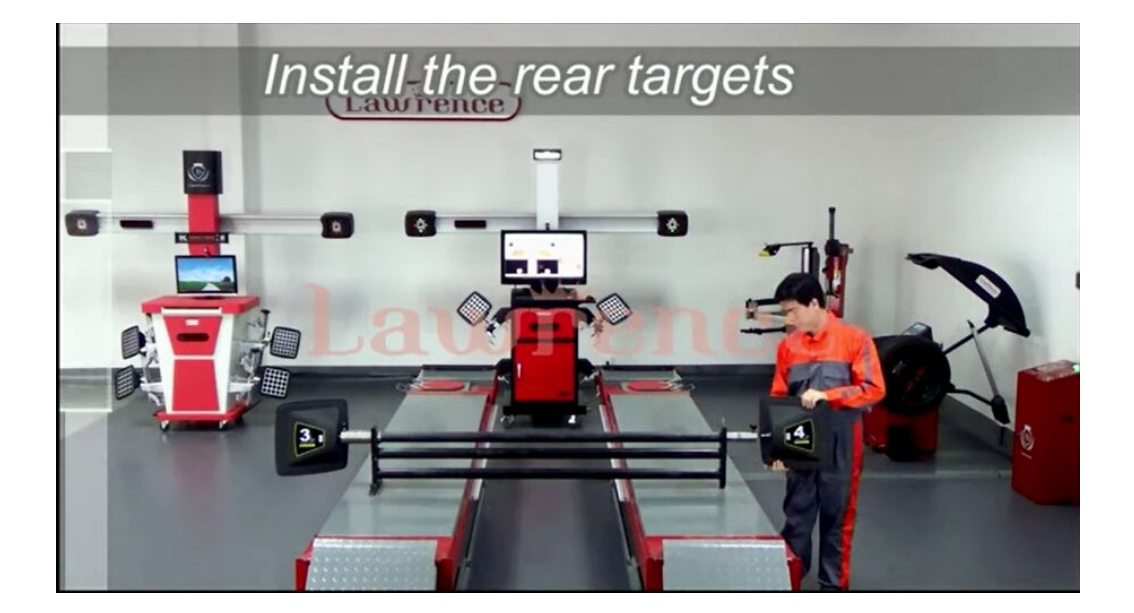

14,

2) The interface will show red, green, blue line on the camera picture on the screen.

2)  $20^{\circ}$  yellow arrow mark means the degree need to be roated.

3) Roate calibration bar backward to  $19.70^{\circ} \sim 20.30^{\circ}$ , software will grasp the picture automatically.

4)"Beep"sound means it can goes to next step.

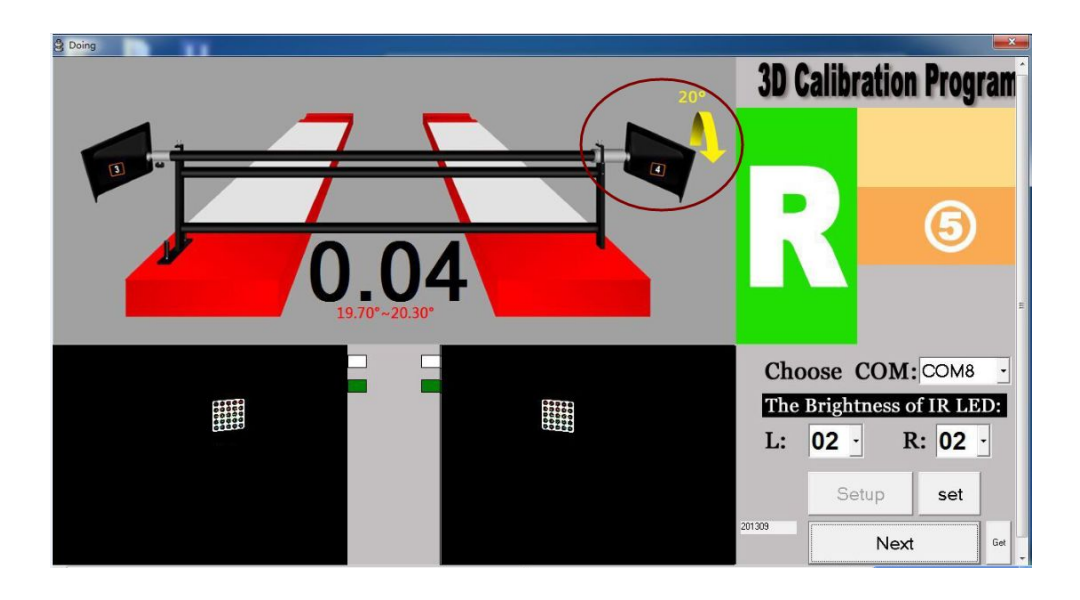

15. Roate calibration bar forward to  $19.70^{\circ} \sim 20.30^{\circ}$ , software will grasp the picture automatically.

"Beep"sound means it can goes to next step.

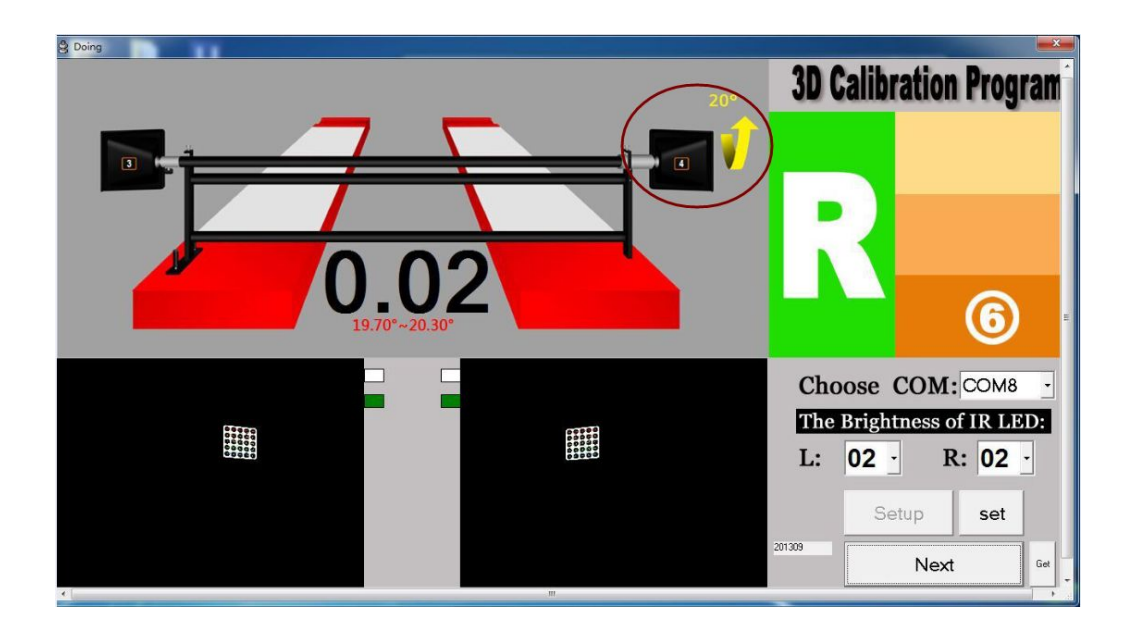

16. Finish roating, you can find word:Completed. Means finish. Enter exit.

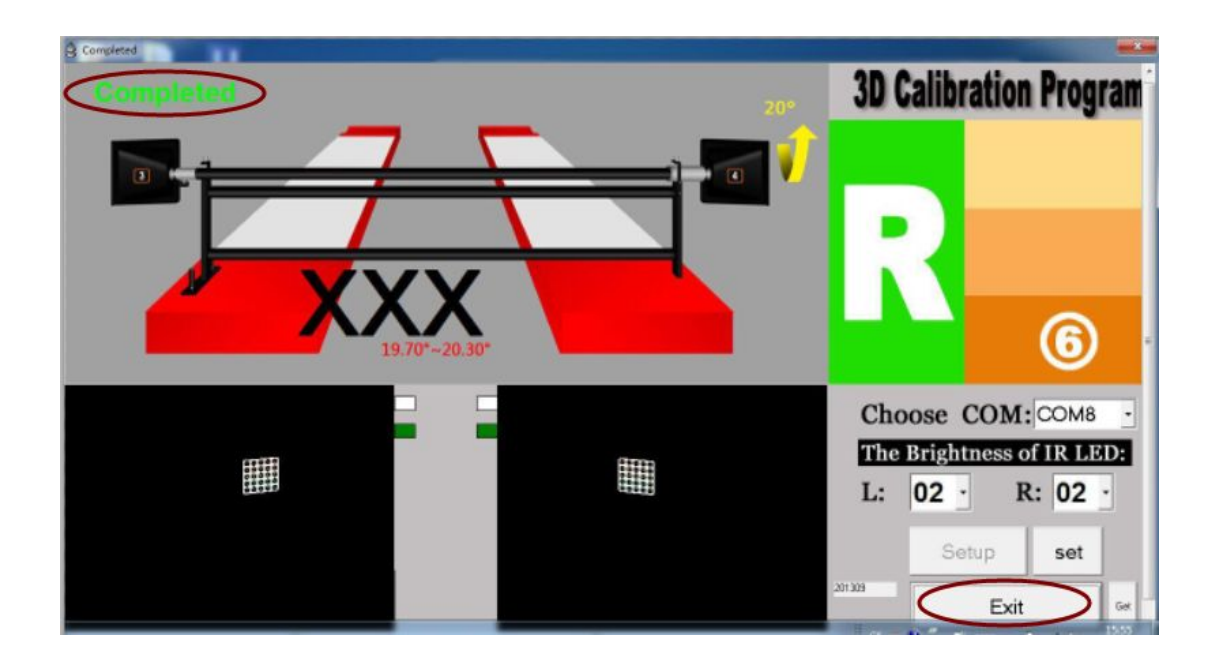

17. Find document config.ini in A-calibration. If you can find the data in last line as follow, means the calibration finished.

1. Double click open B - calculate files. Copy the new congfig.ini document to B -calculate.

| 2 220 11            | Name                                         | Date modified      | Type               | Size     |
|---------------------|----------------------------------------------|--------------------|--------------------|----------|
| Favorites           | IR course                                    |                    |                    |          |
| Desktop             | 16MM                                         | 1/3/2015 8:46 AM   | File folder        |          |
| Downloads           | Jan minil2MM                                 | 12/31/2014 4:21 PM | File folder        | 1000     |
| Recent Places       | AlignerAPI.dll                               | 5/31/2014 9:03 PM  | Application extens | 133 KB   |
| Disastas            | AlignerCalDbCamRtAPI.dll                     | 6/3/2014 7:56 AM   | Application extens | 36 KB    |
| Libraries           | B-Calculate                                  | 10/30/2014 7:40 AM | Application        | 4,786 KB |
| Documents           | bdtx                                         | 6/14/2015 9:29 PM  | Application        | 4,786 KB |
| I Music             | e config                                     | 1/16/2015 1:48 PM  | Configuration sett | 4 KB     |
| Pictures            | myUbB.dll                                    | 10/30/2014 4:37 AM | Application extens | 3,778 KB |
| videos              | myDbCam65.dll                                | 5/31/2014 9:20 PM  | Application extens | 35 KB    |
| C                   | opency_calib3d230.dll                        | 7/3/2011 4:50 PM   | Application extens | 792 KB   |
| Computer            | opency_core230.dll                           | 7/3/2011 4:49 PM   | Application extens | 1,664 KB |
| Local Disk (C:)     | opency_testures2d230.dll                     | 7/3/2011 4:50 PM   | Application extens | 914 KB   |
| Local Disk (D:)     | opency_flann230.dll                          | 7/5/2011 4:49 PM   | Application extens | 31 KB    |
| Local Disk (E)      | opency_highgui230.dll                        | 7/3/2011 4:50 PM   | Application extens | 868 K8   |
| Bemeuntele Dist (C) | opency_imgproc230.dll     Section difference | 7/3/2011 4:50 PM   | Application extens | 1,542 KB |
| Removable Disk (G:) | SentinelKeyW.DLL                             | 6/22/2010 1:38 AM  | Application extens | 2,893 KB |
| Network             |                                              | ALMACOLL CLED MM   | Аррисации следани  | 201 10   |

2. Change the **Dongle** for **Calibration Dongle**.

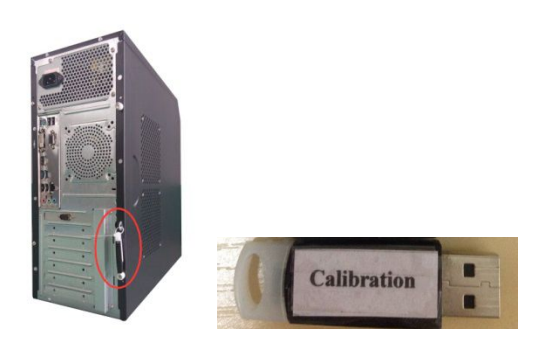

3. 1) Double-click to open the **B** - **calculate.exe.** Icon (if use windows 7 and window8,must operate as an administrator)

2) Enter **calculate**, you can find word"Waiting"On the top left corner, means software is caculating.

| Bkh(2014)     |           |                 | × |
|---------------|-----------|-----------------|---|
| F.L.Camber    |           | F.L.Camber      |   |
| R.L.Camber    |           | R.R.Camber      |   |
|               | F.TOE     | 1               |   |
|               | R.TOE     |                 |   |
| remain 78 DOC | LLS       |                 |   |
|               | ~         | $\frown$        |   |
|               | $\subset$ | calculate close |   |

| and the second second sec |                                | -                        | × |
|----------------------------------------------------------------------------------------------------|--------------------------------|--------------------------|---|
| F.L.Camber                                                                                                    |                                | F.L.Camber               |   |
| R.L.Camber                                                                                                    |                                | R.R.Camber               |   |
|                                                                                                    | F.TOE<br>R.TOE                 |                          |   |
| remain 78 DOG                                                                                                    | i LLS                          |                          |   |
|                                                                                                    | $\subset$                      | calculate close          |   |
| $\sim$                                                                                                    |                                |                          | X |
| waiting                                                                                                    |                                |                          |   |
| F.L.Camber                                                                                                    |                                | F.L.Camber               |   |
| F.L.Camber<br>R.L.Camber                                                                                                    |                                | F.L.Camber<br>R.R.Camber |   |
| F.L.Camber<br>R.L.Camber                                                                                                    | F.TOE<br>R.TOE                 | F.L.Camber<br>R.R.Camber |   |
| F.L.Camber<br>R.L.Camber<br>remain 78 DOG                                                                                                    | F.TOE<br>R.TOE<br>i <b>LLS</b> | F.L.Camber<br>R.R.Camber |   |

4. When you find "**Ok**"On the top left corner, means finish calculate. Enter **close** to exit.

| ok | 81          | A spense alleged |            |             | 23 |
|----|-------------|------------------|------------|-------------|----|
| 1  | F.L.Camber  | 0.0000           | F.L.Camber | 0.0000      |    |
|    | R.L.Camber  | 2 00144604       | R.R.Camber | 25.25499725 |    |
|    |             | EBDB             | 0.0000     | i.          |    |
|    |             | ok               | 4.20790297 |             |    |
|    | remain 77 D | IOG              |            |             |    |
|    |             | ОК               |            | -           |    |
|    |             |                  | close      |             |    |

**remain 77 DOG** means still can make calibration 77 times.

5. In B-calculate file, check the calibration time in the config.ini. For example, if you find the calibration time **initdate=2015/6/25 18:35:25**, calculate finished.

6. Then copy the final **config.ini** to the original software package folder. All is finished.

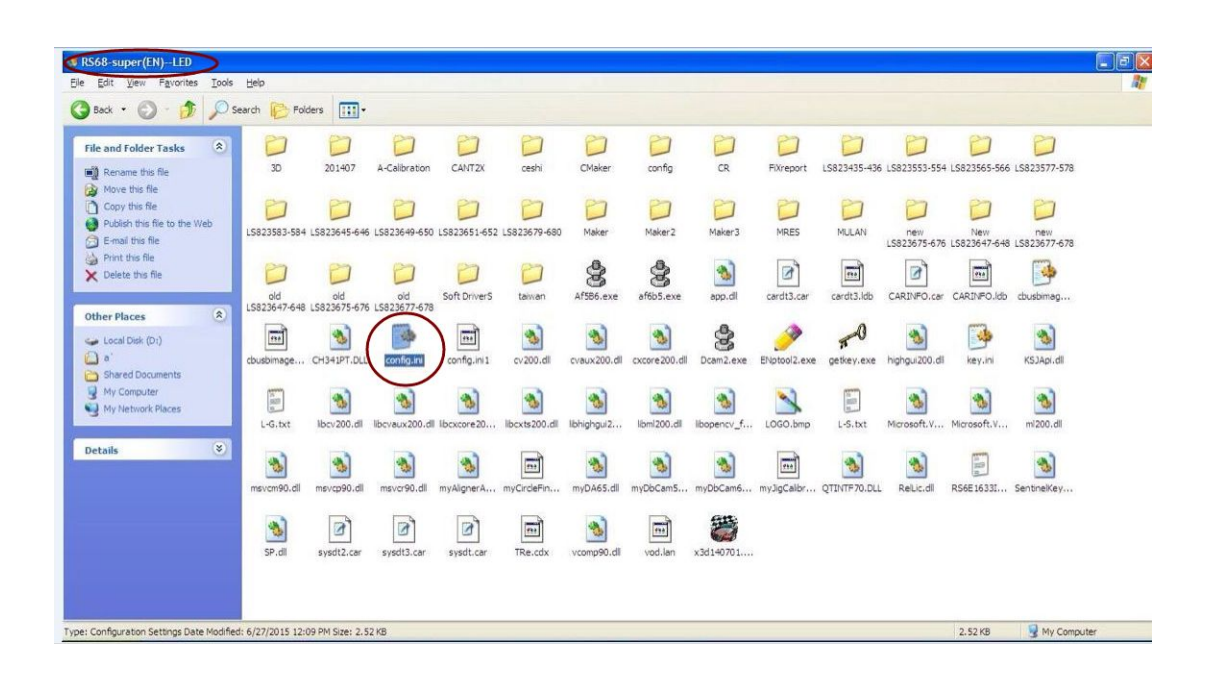

END